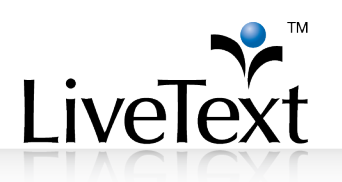

## Compressing and Resizing Video Files Using Handbrake

## Overview

Handbrake is software that provides an easy way to prepare video for the web. It is Open Source, free, and widely used. Some key features include:

- Runs on Windows, Mac, others. Plays back on default players of Windows, Mac, others including iOS.
- Downloadable from Handbrake's site in France (<u>http://handbrake.fr/downloads.php</u>)
- Handbrake takes one source file as input and saves to a destination another much smaller output file.
- The resulting file is often just 2%-20% of original's file size. These guidelines should reduce most videos that are 15 minutes or less down to a file size of less than 50 MB.

## **Compression Instructions**

- 1 After installing the program, run it and click the **Source** button to select the video you wish to compress.
- 2 If you have multiple videos to process, follow the on-screen instructions for setting the "Default Path" that appear in the message box. If not, or you do not wish to set a default path, click OK.
- 3 In the area titled **Destination**, set where your compressed file will be stored and name it. Click **Browse** to choose the folder and name of your converted file.
- 4 Under **Output Settings**, Change the **Container** to *MP4 File* then check the *Web optimized* option.
- 5 On the **Picture** tab, choose the **Anamorphic** drop down and select *Loose*.
- 6 Above that box, confirm that the **Size Width** value is no larger than **640** by using the arrows or typing the appropriate width. Changing the width will automatically change the height to keep the video from being distorted.
- 7 Click on the **Video** tab and select the radio button next to **Avg bitrate (kbps):** and enter **256** in for the value.
- 8 Press the green **Start** button (will change to red Stop button while running).
- 9 Relax while software compresses the file. Allow about 2 minutes to process each minute of video.